## เครื่องพิมพ์ใบเสร็จ SEWOO TS-400BT การเชื่อมต่อเครื่องพิมพ์ด้วยสัญญาณ Bluetooth ด้วย Windows 10

 กลิกเลือกลูกศร Show hidden icons แล้วกลิกซ้ายหรือขวาก็ได้ ที่ไอกอน Bluetooth Devices จากนั้น เลือกกลิกที่ Show Bluetooth Devices

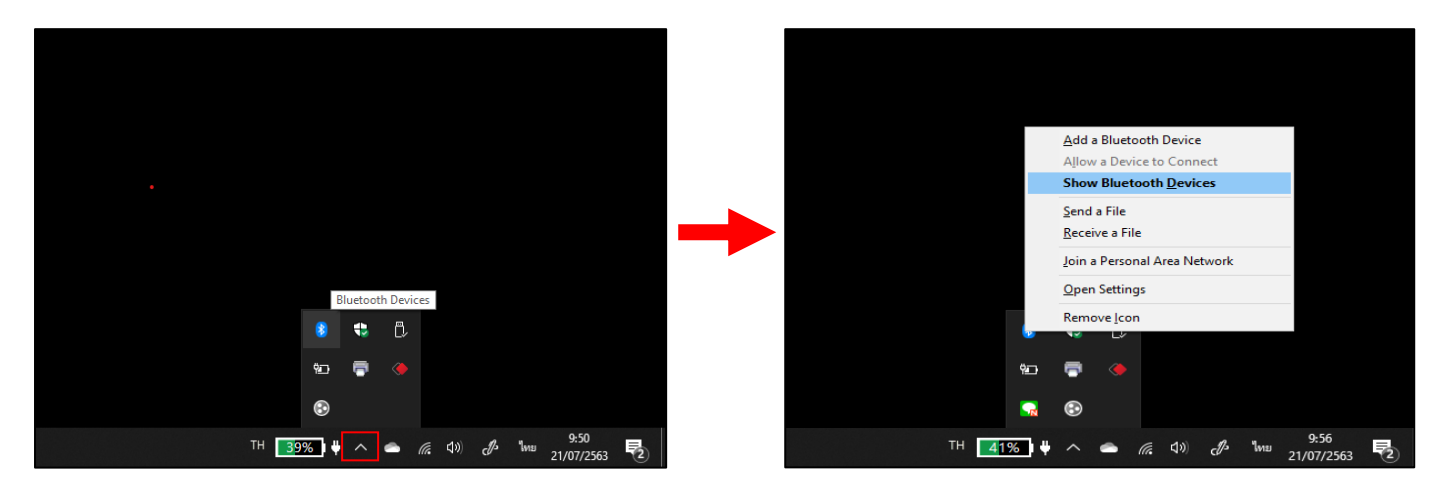

2. คลิก Add Bluetooth or other device จากนั้น คลิกเลือกค้นหาสัญญาณ Bluetooth

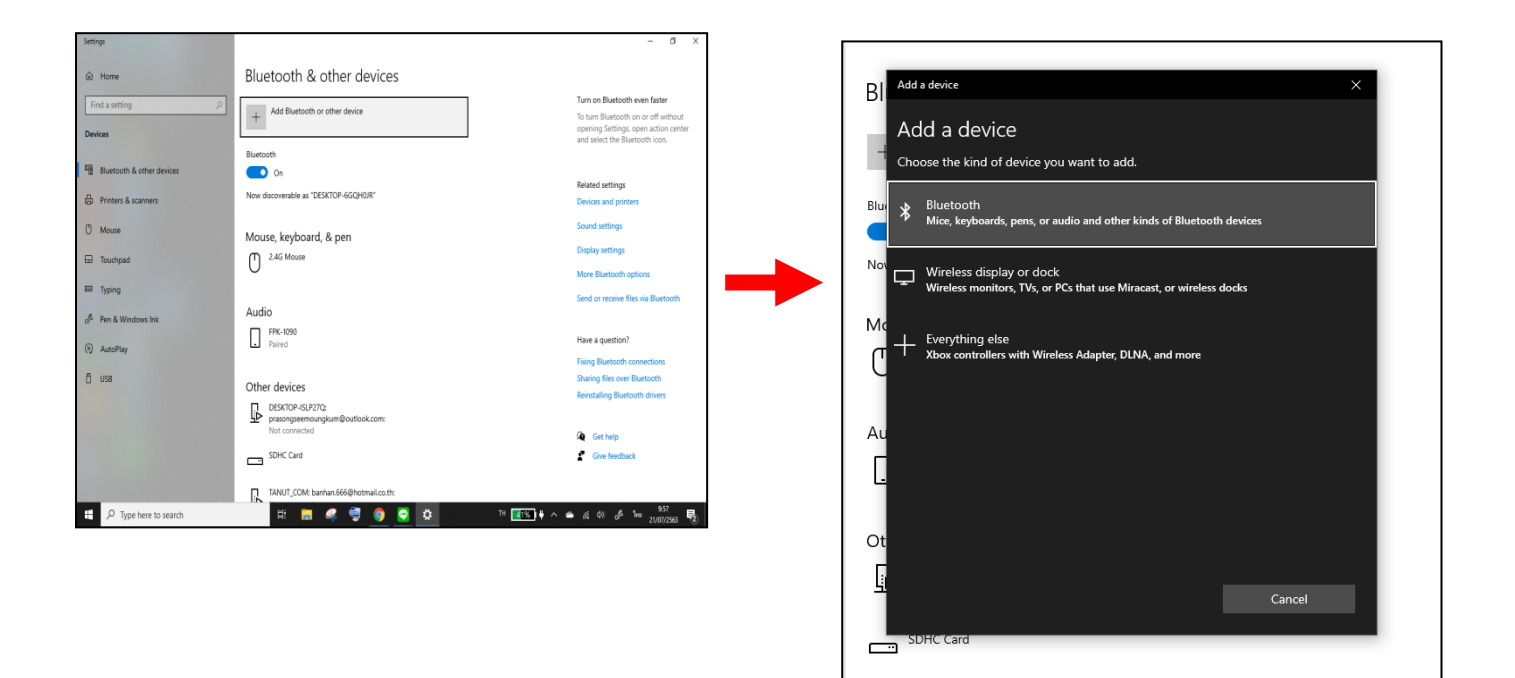

 เมื่อก้นหาสัญญาณเครื่องพิมพ์ใบเสร็จเจอแล้ว ให้กลิกที่ชื่อของสัญญาณเครื่องพิมพ์ เพื่อทำการเชื่อมต่อ จากนั้นกลิกที่ Done

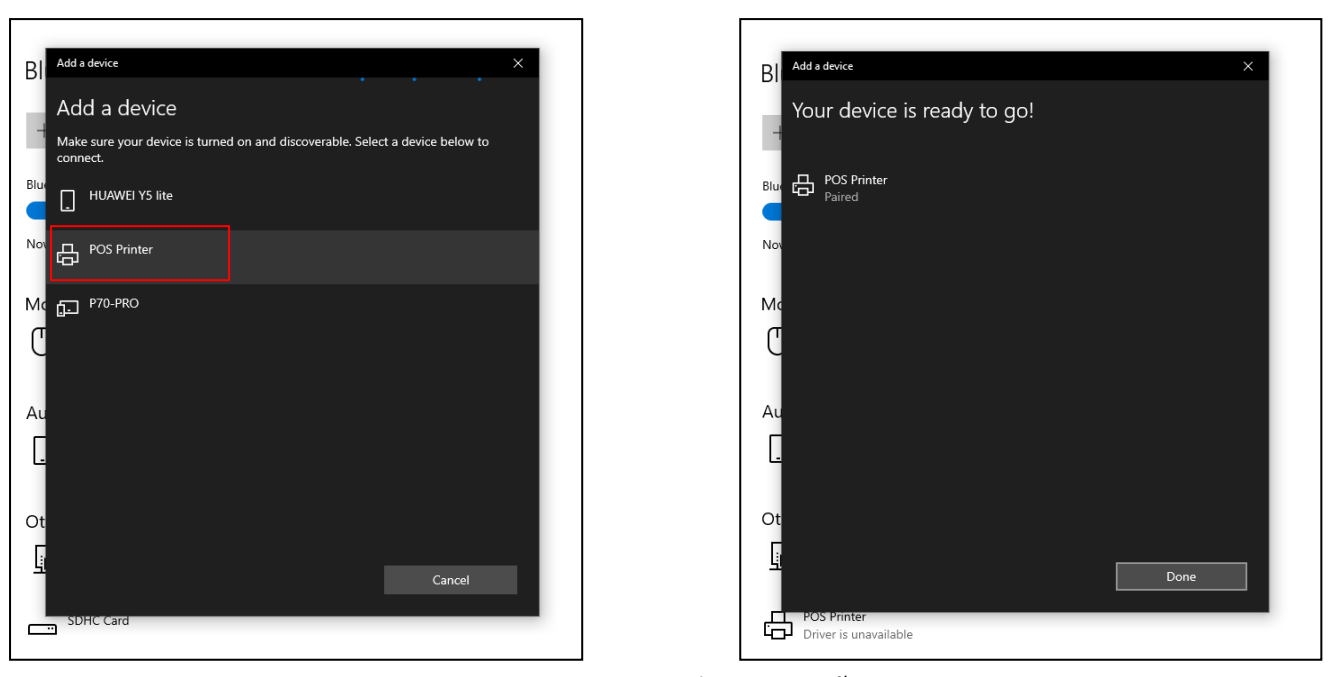

 เข้า Google พิมพ์ที่ก้นหา www.techno.co.th จากนั้นเอาเมาส์ชี้ที่หัวข้อ SUPPORT เลือกหัวข้อ DRIVERS เครื่องพิมพ์ใบเสร็จอย่างย่อ เลือกคาวน์โหลด • SEWOO LK-TS400

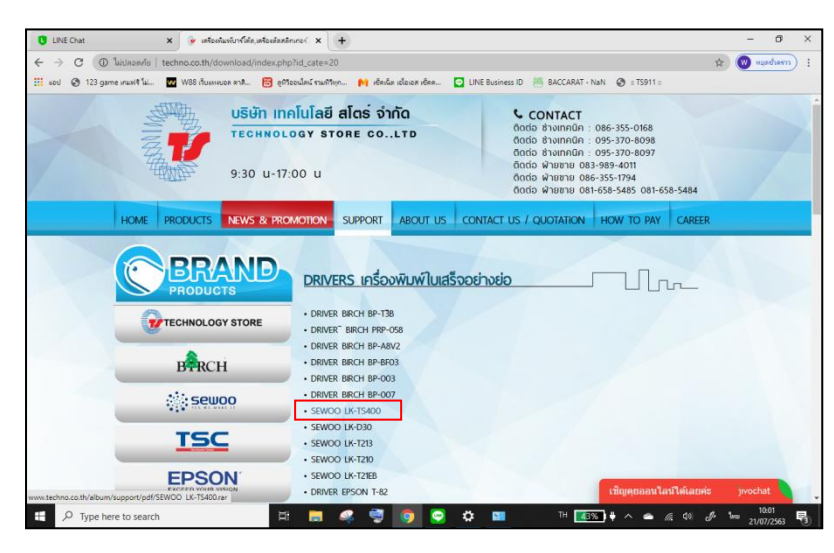

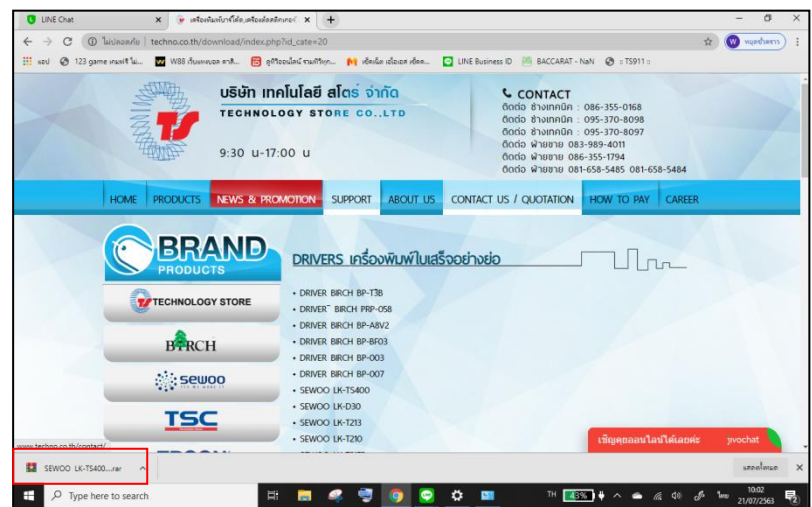

5. ดับเบิลคลิกไฟล์ที่ดาวน์โหลดขึ้นมา และดับเบิลคลิกไฟล์เพื่อทำการติดตั้ง Driver ตามรูป

| 🗧 🔿 C 🕕 ไม่ปลอดกับ   techno.co.th/download/index.php     | 'id_cate=20                                                               | 🖈 🔘 หยุดอ้าดวา                   |
|----------------------------------------------------------|---------------------------------------------------------------------------|----------------------------------|
| แอป 🔇 123 game เกมฟรีไม่ 🕶 W88 เว็บแหลบอล ดาติ 👸 ดูห์รือ | ะน้ำสน์ รามเพิรินุก 🙌 เซ็ลเน็ต เชื่อเอส เซ็ลค 💽 LINE Business ID 🔏 BACCAR | AT - NaN 🔇 :: TS911 ::           |
| Elle Commands Tools Favorites Option                     | ss <u>H</u> elp                                                           |                                  |
| Add Extract To Test View                                 | Delete Find Wizard Info                                                   | 0168<br>8098<br>8097             |
| 1.rar - RAR 4                                            | x archive, unpacked size 13,258,988 bytes                                 | <u> </u>                         |
| Name                                                     | Size Packed Type Mod                                                      | ified CRC 081-658-5484           |
| HON TECH Lite Printer Driver 4.51.exe                    | 13,258,988 13,088,381 Application 06/0                                    | 3/2562 12:34 9A                  |
|                                                          |                                                                           | ,                                |
| Selected 13,258,988 bytes in 1 file                      | Total 13,258,988 bytes in 1 file                                          |                                  |
|                                                          | SEWOO LK-T213     SEWOO LK-T210     SEWOO LK-T216     DRIVER PESON T-82   | เชิญคุยออนไลน์ได้เลยค่ะ jivochat |

## รูปที่ 1 ดับเบิลคลิกที่ Driver ที่ดาวน์โหลดมา

| ) ไม่ปลอดกัย   techno.co.th/download/index.php?id                                                                                                    | d_cate=20                                                                                                    | \$                                                                                                  |
|----------------------------------------------------------------------------------------------------|----------------------------------------------------------------------------------------------------|----------------------------------------------------------------------------------------------------|
| ame เกมฟรี ไม่ 👿 W88 เว็บแหงบอล ดาสิ 🎛 ดูทีวีออง                                                                                                    | ใลน์ รามทีวิทุก 🙌 เซ็ดเน็ต เอไอเอส เซ็ดค 💿 LINE Business ID 🖉                                                                                                    | BACCARAT - NaN 🚷 :: TS911 ::                                                                        |
| SEWOO LK-TS400 (1).rar (evaluation copy)<br>File commands Tools Favgrite Optiona<br>Add Extract To Test View<br>Add Extract To Test View<br>SEWOO LK-TS400 (1).rar - RAR4<br>Name<br>HOX | Hain         SEWOO Lite Printer Driver Installation Program         Model Information         Model Name :       SEWOD Lite Printer         Installer Version :       4.51         Driver Version :       4.51         SLK-T25       Printer Driver Cloning Option         SLK-T120       Clone Printer Driver         SLK-T120       Number of Printer Driver to install         SLK-T120       1         Copy [1* 200]       Progress Status : | - C X<br>D168<br>8098<br>8097<br>Modified CRC<br>081-658-5484<br>06/03/2562 12:34 9AE<br>PAY CAREER |
|                                                                                                    | Installation() Exit(E)                                                                                                    | >                                                                                                   |
| Selected 13,258,988 bytes in 1 file                                                                                                    | Total 13,258,988 bytes in 1 file                                                                                                    | ii.                                                                                                 |
| ISC                                                                                                    | • SEWOO LK-T213<br>• SEWOO LK-T210                                                                                                    |                                                                                                    |
| EPSON                                                                                                    | SEWOO LK-T21EB                                                                                                    |                                                                                                    |

รูปที่ 2 ติ๊กเครื่องหมายถูกหน้าชื่อ Driver จากนั้นคลิก Installation

| OS Information<br>O Windows NT 3.51 O Windows XP |    |
|--------------------------------------------------|----|
| O Windows NT 3.51 O Windows XP                   |    |
|                                                  |    |
| O Windows 95 O Windows 2003                      |    |
| O Windows 98 O Windows Vista                     |    |
| O Windows ME O Windows 2008                      |    |
| O Windows NT 4.0 O Windows 7                     |    |
| ○ Windows 2000                                   | 10 |
| O Windows 2012                                   |    |
| Processor : 64-Bit OS                            |    |
| Code Page : Thai (874)                           | ~  |
| Printer Port : LPT1                              | ~  |
|                                                  |    |
|                                                  |    |

รูปที่ 3 ติ๊กเลือก Windows และ Printer Port: ให้เลือกเป็น Port: LPT1 คลิก OK

| - | SEWOO Lite Printer Dr | iver Installation Program |                  | $\times$ |
|---|-----------------------|---------------------------|------------------|----------|
|   | Model Information     |                           |                  |          |
|   | Model Name :          | SEW00 Lite Printer        |                  |          |
|   | Installer Version :   | 4.51                      |                  |          |
|   | Driver Version :      | 4.51                      |                  |          |
|   | Set Default Printer   | Information Dialog        |                  |          |
|   | □                     | ou want to Set Default P  | rinter           |          |
|   | Installation([)       |                           | Exit( <u>E</u> ) |          |

รูปที่ 4 ติ๊กเครื่องหมายถูก คลิก OK

| SEWOO Lite Printer Driver Installation Program  Model Information Model Information Model Name : SEWOO Lite Printer  Installation Complete!!!  Restart can take effect to computer. Please restart computer to finish installation wizard.  Rebooting  Installation[]  Exit[E] |         |                                   |                                 |                  |          |
|----------------------------------------------------------------------------------------------------|---------|-----------------------------------|---------------------------------|------------------|----------|
| Model Information         Model Name       SEWOO Like Printer         Installation Completel!!         Restart can take effect to computer.         Please restart computer to finish installation wizard.         Rebooting         Installation[]         Installation[]     | 🥩 S     | EWOO Lite Printer Dri             | iver Installation Program       |                  | $\times$ |
| Installation Complete!!<br>Restart can take effect to computer.<br>Please restart computer to finish installation wizard.<br>Reboating<br>OK<br>Installation[])<br>Exit[E]                                                                                                    |         | Model Information<br>Model Name : | SEW00 Lite Printer              |                  |          |
| Restart can take effect to computer.         Please restart computer to finish installation wizard.         Bebooting         QK         Installation(I)         Exit(E)                                                                                                    | Install | lation Complete!!!                |                                 |                  |          |
| Please restart computer to finish installation wizard.           Bebooting           QK   Installation(() Exit(E)                                                                                                    |         | Restart can take                  | effect to computer.             |                  |          |
| DK         Installation()         Exit(E)                                                                                                    |         | Please restart co                 | '<br>omputer to finish installa | ation wizard.    |          |
| QK<br>Installation([)                                                                                                    |         | Rebooting                         |                                 |                  |          |
| Installation([) Exit(E)                                                                                                    |         |                                   | <u>Q</u> K                      |                  |          |
|                                                                                                    |         | Installation( <u>1</u> )          |                                 | Exit( <u>E</u> ) |          |
|                                                                                                    |         |                                   |                                 |                  |          |
|                                                                                                    |         |                                   |                                 |                  |          |
|                                                                                                    |         |                                   |                                 |                  |          |
|                                                                                                    |         |                                   |                                 |                  |          |
|                                                                                                    |         |                                   |                                 |                  |          |

รูปที่ 5 ติ๊กเครื่องหมายถูกออก แล้วกด OK

6. เข้าไปที่ Devices and Printers เลือกคลิกขวาที่ Driver POS Printer จากนั้นเลือกคลิก Properties

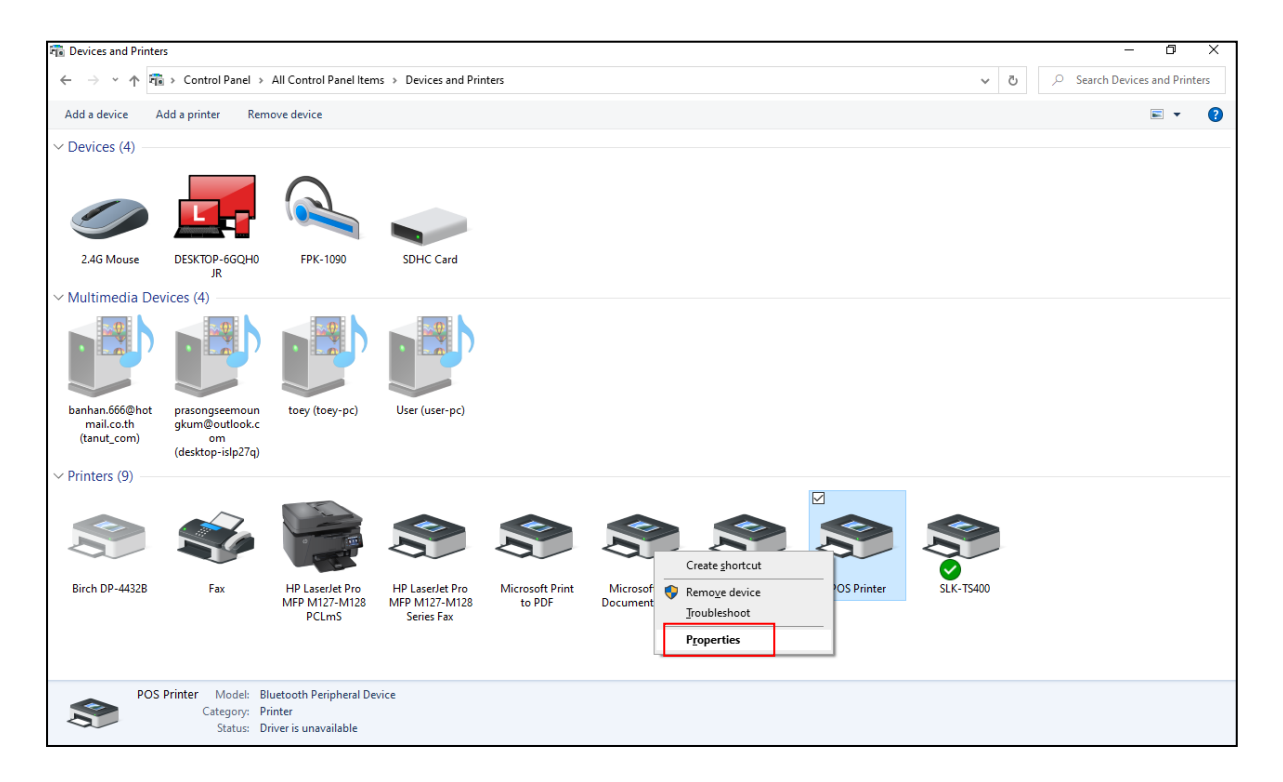

เลือกที่หัวข้อ Services ให้ตึ๊กเครื่องหมายถูกทุกหัวข้อ และดูว่า Serial Port เป็น Port อะไร ตามรูป COM4 จากนั้นคลิก Apply คลิก OK

| Ad       | ld a printer Rem                                            | ove device                       |                                                |       |             |           | <b>b</b> |
|----------|-------------------------------------------------------------|----------------------------------|------------------------------------------------|-------|-------------|-----------|----------|
|          |                                                             |                                  | POS Printer Properties                         | ×     |             |           |          |
|          |                                                             | $\bigcirc$                       | General Hardware Services Bluetooth            |       |             |           |          |
|          |                                                             |                                  | Bluetooth Services                             | se a  |             |           |          |
| e        | DESKTOP-6GQH0<br>JR                                         | FPK-1090                         | Serial port (SPP) 'Bluetooth Serial Port' COM4 |       |             |           |          |
| Devi     | ices (4)                                                    |                                  |                                                |       |             |           |          |
|          |                                                             |                                  |                                                |       |             |           |          |
| hot<br>) | prasongseemoun<br>gkum@outlook.c<br>om<br>(desktop-islp27q) | toey (toey-pc)                   |                                                |       |             |           |          |
|          |                                                             | 27                               |                                                |       |             |           |          |
|          |                                                             |                                  |                                                |       |             |           |          |
| 2B       | Fax                                                         | HP LaserJet Pro<br>MFP M127-M128 | MFP M127-M128 to PDF Document Writer           | Apply | POS Printer | SLK-TS400 |          |

7. ดับเบิลคลิกที่ Driver SLK-TS400 จะมีหน้าต่างแสดงขึ้นมาให้คลิกที่หัวข้อ Printer เลือก Properties

| Devices and Printer                         | 'S                                                          |                                           |                                                |                                          |                                  |         |             |                  |     | - 0                      | ×    |
|---------------------------------------------|-------------------------------------------------------------|-------------------------------------------|------------------------------------------------|------------------------------------------|----------------------------------|---------|-------------|------------------|-----|--------------------------|------|
| ← → * ↑                                     | > Control Panel >                                           | All Control Panel Item                    | s → Devices and Prin                           | ters                                     |                                  |         |             | ~ 0              | 5 × | Search Devices and Print | ters |
| Add a device A                              | dd a printer See                                            | what's printing Pr                        | int server properties                          | Remove device                            |                                  |         |             |                  |     | <b>•</b>                 | ?    |
| v Devices (4)                               |                                                             |                                           |                                                |                                          |                                  |         |             |                  |     |                          |      |
|                                             |                                                             |                                           |                                                | SLK-TS400<br>tter Locument Vi<br>Connect | ew<br>Status                     | Owner   | Pages Size  | — 🗆<br>Submitted | ×   |                          |      |
| 2.4G Mouse                                  | JR                                                          | FPK-1090                                  | SUHC Card                                      | Set As Default Print                     | er                               |         |             |                  | - 1 |                          |      |
| Multimedia De                               | vices (4)                                                   |                                           |                                                | Undate Driver                            | 5                                |         |             |                  |     |                          |      |
|                                             |                                                             |                                           |                                                | Pause Printing<br>Cancel All Docume      | nts                              |         |             |                  |     |                          |      |
|                                             |                                                             |                                           |                                                | S <u>h</u> aring                         |                                  |         |             |                  |     |                          |      |
| banhan.666@hot<br>mail.co.th<br>(tanut_com) | prasongseemoun<br>gkum@outlook.c<br>om<br>(deckton-icln?7a) | toey (toey-pc)                            | User (user-pc                                  | P <u>r</u> operties                      |                                  |         |             |                  |     |                          |      |
| v Printers (9)                              | (desktop isiperiq)                                          |                                           |                                                | Close                                    |                                  |         |             |                  |     |                          |      |
|                                             | Ś                                                           |                                           |                                                |                                          |                                  |         |             |                  |     |                          |      |
| Birch DP-4432B                              | Fax                                                         | HP LaserJet Pro<br>MFP M127-M128<br>PCLmS | HP LaserJet Pro<br>MFP M127-M128<br>Series Fax | Microsoft Print<br>to PDF                | Microsoft XPS<br>Document Writer | OneNote | POS Printer | SLK-TS400        |     |                          |      |
| SLK-                                        | TS400 State: 🕑<br>Model: SLI<br>Category: Pri               | Default S<br>K-TS400<br>inter             | tatus: 0 document(s                            | in queue                                 |                                  |         |             |                  |     |                          |      |

8. เลือกคลิกที่หัวข้อ Ports จากนั้นให้ติ๊กเครื่องหมายถูกที่ Port COM4 เพราะเป็น Port ที่ได้มาจาก Driver

Printer Bluetooth และทำการคลิก Apply คลิก OK

| 🕫 Devices and Prir                                      | iters                                                         |                                           |                                                                                      |             |           | - 0 ×                       |
|---------------------------------------------------------|---------------------------------------------------------------|-------------------------------------------|--------------------------------------------------------------------------------------|-------------|-----------|-----------------------------|
| $\leftrightarrow$ $\rightarrow$ $\checkmark$ $\uparrow$ | 🛱 > Control Panel >                                           | All Control Panel Ite                     | ns > Devices and Printers >                                                          |             | ٽ ×       | Search Devices and Printers |
| Add a device                                            | Add a printer See                                             | what's printing                           | rint server properties Remove device                                                 |             |           | <b>■</b> • <b>(</b> )       |
| ∨ Devices (4)                                           |                                                               |                                           |                                                                                      |             |           |                             |
|                                                         |                                                               | $\frown$                                  |                                                                                      |             |           | -                           |
|                                                         |                                                               |                                           |                                                                                      |             | - U X     |                             |
|                                                         |                                                               |                                           | BLK-15400 Properties                                                                 | s Size      | Submitted | 1                           |
| 2.4G Mouse                                              | JR<br>JR                                                      | FPK-1090                                  | General Shanng 1915 Advanced Color Management Security                               |             |           |                             |
| ✓ Multimedia E                                          | Devices (4)                                                   |                                           | SLK-TS400                                                                            |             |           | -                           |
|                                                         |                                                               |                                           | Print to the following port(s). Documents will print to the first free checked port. |             |           |                             |
| banhan.666@ho<br>mail.co.th<br>(tanut_com)              | t prasongseemoun<br>gkum@outlook.c<br>om<br>(desktop-islp27q) | toey (toey-pc)                            | Port     Description     Printer     ^       LPT2:     Printer Port                  |             |           | <b>×</b>                    |
| Printers (9) -                                          |                                                               |                                           | COM3: Serial Port COM5: Serial Port Add Port Delete Port Configure Port              |             |           |                             |
| Birch DP-4432B                                          | Fax                                                           | HP LaserJet Pro<br>MFP M127-M128<br>PCLmS | Enable bidirectional support                                                         | POS Printer | SLK-TS400 |                             |
|                                                         |                                                               |                                           | OK Cancel Apply                                                                      |             |           |                             |
| See Si                                                  | K-TS400 State: V<br>Model: SLI<br>Category: Pri               | Default<br>K-TS400<br>inter               | itatus: 0 document(s) în queue                                                       |             |           |                             |

9. ทำการ Print TEST Driver ในการเชื่อมต่อกับเครื่องพิมพ์

เลือกหัวข้อ General กคคลิกที่ Print Test Page งานจะถูกวิ่งไปยังอีกหน้าต่างที่เปิดไว้ และปริ้นออกจาก เครื่องพิมพ์

| Devices and Printers                                                                                                    | - 8                                                                                                    | ×     |
|----------------------------------------------------------------------------------------------------|----------------------------------------------------------------------------------------------------|-------|
| $\leftarrow \rightarrow \ \cdot \ \uparrow $ 🛱 > Con                                                                     | trol Panel > All Control Panel Items > Devices and Printers > 🗸 💆 🔎 Search Devices and Printers >                                                                                                    | nters |
| Add a device Add a prin                                                                                                  | nter See what's printing Print server properties Remove device 📼 🖛                                                                                                    | ?     |
| V Devices (4)                                                                                                    |                                                                                                    |       |
|                                                                                                    | Printer Document View                                                                                                    |       |
| 2.4G Mouse DESKT                                                                                                    | Document Name         Status         Owner         Pages         Size         Submitted           T0P-66QH0         FPK-1090         SDHC Card         Text Page         Printing         LENOVO         1         5.98 MB         103636 21/07/2563 |       |
| <ul> <li>Multimedia Devices (*</li> <li>banhan.666@hot<br/>mail.co.th<br/>(tanut_com)</li> <li>gkur<br/>(desk</li> </ul> | SUK-TS400 Properties SIK-TS400 SIK-TS400 Comment Comment                                                                                                    |       |
| Birch DP-4432B                                                                                                    | Mgdei:       SLK-TS400         Features       Paper available:         Color: No       Paper available:         Double-sided: No       80 x 3275 mm         Staple: No       Speed: Unknown         Maximum resolution: 180 dpi       Color: No      |       |
| SLK-TS400                                                                                                    | Print Iest Page           OK         Cancel                                                                                                    |       |

10. เข้าโปรแกรมที่ลูกค้าใช้งาน ไปกำหนดค่าเครื่องพิมพ์ เลือก Driver เครื่องพิมพ์ที่ชื่อว่า SLK-TS400 จากนั้นก็สามารถใช้งานได้แล้วค่ะ